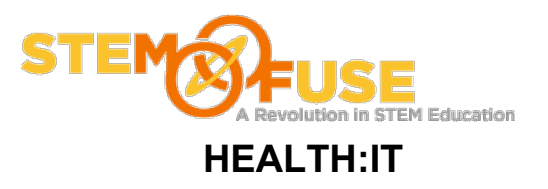

## Practice Fusion Assignment 9

## Adding Insurance Information

#### Before we get started:

• Log into your Practice Fusion account

1. Click "Charts" link in the blue bar.

| Home S | Schedule | Charts | eRx | Messages | Labs | Documents | Reports |
|--------|----------|--------|-----|----------|------|-----------|---------|
|--------|----------|--------|-----|----------|------|-----------|---------|

2. Find the patient you want to add insurance for and click the patient's name (either first or last name will work). This will open the patient's dashboard page.

| Last name   | First name | Gender | DOB        | Patient record # | Phone             | Address                              | Last Accessed    | Status |
|-------------|------------|--------|------------|------------------|-------------------|--------------------------------------|------------------|--------|
| Chamness    | Michael    | Male   | 07/01/1990 | MC883707         | 6051234567 Home   | 123 1st Avenue, Sioux Falls, SD 5710 | 08/14/13 11:11 A | Active |
| TestAdult   | Maria      | Female | 12/10/1964 |                  | 5105551234 Home   | 123 Main St, Anytown, CA 91000       |                  | Active |
| TestChild   | Jessica    | Female | 02/26/2007 |                  | 8885550001 Home   | 987 Broadway, Middletown, CA 920     |                  | Active |
| TestTeen    | Emanuel    | Male   | 07/09/1991 |                  | 555-555-5555 Home | 1234 Elm St, New York, NY 10001      |                  | Active |
| TestToddler | Karen      | Female | 03/01/2005 |                  | 5105551111 Home   | 456 A St., Smalltown, CA 90000       |                  | Active |

3. Click the "Insurance" button located in the left blue sidebar. To add insurance information click the "Add" button located to the right of the patient information.

| Chart                          | M | lichael Chamness   | age 23 yrs DOB: ( | 07/01/1990 |           | Print Add |  |
|--------------------------------|---|--------------------|-------------------|------------|-----------|-----------|--|
| Basic<br>Insurance<br>Settings | ſ | Payment preference | Self Pay          | Edit       | Guarantor | Edit      |  |

4. Fill in the following insurance fields.

### Payer Section:

For Payer: Search and add a Blue Cross Blue Shields provider For Plan: Enter the same as you entered for the payer field Priority: Set to "Primary" Insurance ID: Enter 123456 Effective from: Enter today's date Copay type: Select fixed with a \$50 copay amount Relation to insured: Select "Self"

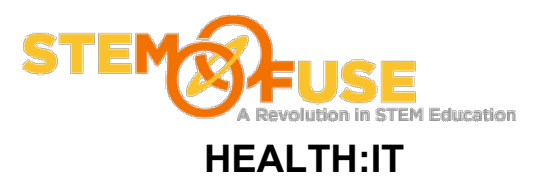

# Practice Fusion Assignment 9

## Adding Insurance Information

### **Employer Section:**

Enter an employer

## Subscriber Section:

This may be left unchanged

When you are done filling in the fields. Click the blue "Save" button.

| Patient Insuran        | ce                                     |           |             |              | > |  |  |  |  |  |
|------------------------|----------------------------------------|-----------|-------------|--------------|---|--|--|--|--|--|
| Payer                  |                                        | Employer  | S           | Subscriber   |   |  |  |  |  |  |
| Payer                  | Blue Cross Blue Shield of AL ×         |           |             |              |   |  |  |  |  |  |
| Plan                   | Other - Blue Cross Blue Shield of AL 🗙 |           |             |              |   |  |  |  |  |  |
| Priority               | Primary                                | Secondary | Tertiary    | Unknown/None |   |  |  |  |  |  |
| Insurance ID           | 123456                                 |           |             |              |   |  |  |  |  |  |
| Group ID               |                                        |           |             |              |   |  |  |  |  |  |
| Effective<br>from      | ■ 08/14/201                            | 13        |             |              |   |  |  |  |  |  |
| Copay type             | Fixed                                  | Percent   | Amount (\$) | 50           |   |  |  |  |  |  |
| Relation to<br>insured | Self                                   | Spouse    | Child       | Other        |   |  |  |  |  |  |
| Cancel                 |                                        |           | Ø           | Active Save  |   |  |  |  |  |  |

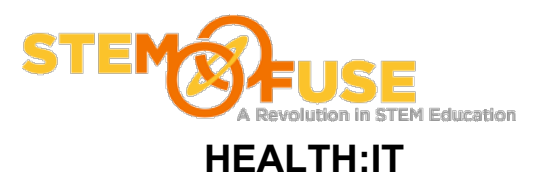

# Practice Fusion Assignment 9

## Adding Insurance Information

5. Add insurance information for the rest of your patients.